### ACREG CENTRO

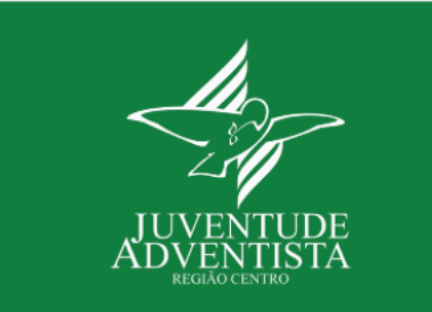

#### Local: Parque de Campismo de Vouzela Abrir localização no mapa Data: 14-04-2022 Incrições até: 10-04-2022 Preço: 0€ até 19.5€ Preço para núcleos: 0.00€

**Descrição:** Olá Desbravadores <u>4</u>,

O ACREG está de volta. De **14 a 17 de Abril** estaremos juntos para retomar um dos eventos mais apreciados da Juventude Adventista. Sob o tema: "Moisés - Muda o teu mundo, desenvolveremos todo o programa do ACREG.

Se és associado de um núcleo da **REGIÃO CENTRO**, deverás fazer a tua inscrição neste formulário.

Local: Parque de Campismo de Vouzela

Data: 14 a 17 de Abril

Prazo limite de inscrição: 10 de Abril

A tua inscrição será válida somente depois das autorizações serem submetidas no **Formulário de inscrição: Dirigentes | STAFF CENTRO, EXCLUSIVAMENTE** pelo teu **Coordenador/Dirigente local.** 

Os **Participantes Não Associados (ex: voluntários de cozinha, jovens que não estão inscritos na AJA/Núcleo local, etc.)** serão inscritos no formulário de inscrição Dirigentes/STAFF, também pelo **Coordenador/Dirigente local.** 

Não te esqueças de renovar o teu seguro. Esperamos por ti.

Saudação JA!

LANDING PAGE: RECURSOS EVENTO

P.S.1 - BUNGALOWS INDISPONÍVEIS

P.S.2 - CARAVANAS, AUTOCARAVANAS E BUNGALOWS NÃO PODEM SER UTILIZADOS POR DESBRAVADORES INSCRITOS NAS FAIXAS ETÁRIAS.

Clica em Inscrição do Núcleo. A aprovação é automática.

Clica em Inscrição Pessoal

INSCRIÇÃO PESSOAL

INSCRIÇÃO DO NÚCLEO

### Ler SEMPRE notas explicativas dos campos de preenchimento.

Escolhe o Tipo de participação no evento

Submete a autorização da Coordenação JA | Pastoral neste campo para todos os jovens associados que irão participar.

Este campo de UPLOAD é para pagar o valor extra das caravanas ou equiparado, na tua situação individual, depois de se conhecer o preço e a disponibilidade junto da CR. Não é para se PAGAR as inscrições dos associados no evento!!!

Submete o comprovativo de pagamento de Núcleo (10€)

### **OINSCRIÇÃO NO EVENTO**

11 No final do preenchimento, clica em PARTICIPAR. A tua inscrição será aprovada no sistema. Entra depois na área reservada e nas MINHAS INSCRIÇÕES (POR PAGAR), clica e liquida o valor. 2 | Se existir disponibilidade, contacta primeiro a Coordenação da tua Comissão Regional, caso pretendas realizar a tua inscrição na modalidade Bungalow, Autocaravana e Caravana, para saberes se existe essa possibilidade. Em caso afirmativo, deverás pagar 12,50€ (conforme indicado no ponto anterior) + a utilização da estrutura e os seus ocupantes (transferência NIB AJA no campo abaixo para o efeito). Se a tua modalidade não for a de caravana ou similar (ou não existir disponibilidade) IGNORA O CAMPO DE COMPROVATIVO DE PAGAMENTO. 3 | Solicitamos que seja apenas um coordenador por cada núcleo a submeter as autorizações incluindo o formulário de Participantes Não Associados, com o respectivo pagamento. 41 Todos os participantes no ACREG devem realizar a sua inscrição (incluindo o STAFF).

#### TIPO DE PARTICIPAÇÃO

| FORM                            | AULARIO DE INSCRIÇÃO                                                                                                    |      |
|---------------------------------|----------------------------------------------------------------------------------------------------|------|
| Nota:                           | Ds campos marcados com * são obrigatórios.                                                                                 |      |
| Autoriza<br>Ficheirc            | ação Coordenação JA   Pastoral - Faz o upload (link disponível na introdução do event<br>o                                 | 0)   |
|                                 | F                                                                                                    | ro   |
| Autoriza<br>introdu<br>Ficheiro | ação Encarregados de Educação   Representante legal - Faz o upload (link disponível<br>ção do evento)<br>o                 | na   |
|                                 | P                                                                                                    | ro   |
| Autoriza                        | ação Formulário de Não Associados - Faz o upload (link disponível na introdução do e<br>o                                  | ive  |
|                                 | P                                                                                                    | ro   |
| Compro<br>PT5000<br>Ficheiro    | ovativo de Transferência EXTRA (Autocaravana, Caravana). IBAN AJA:<br>11800035039832002004<br>0                            |      |
|                                 | F                                                                                                    | Pro  |
| Indica-r<br>(Pastora            | ios o nome do coordenador/a do teu núcleo que realizou a submissão das tuas auto<br>al; Coordenação JA; Parental, etc.): * | riza |
|                                 |                                                                                                    |      |
| Inscriçã<br>Ficheiro            | o Núcleo (10€)<br>D                                                                                                    |      |
|                                 | P                                                                                                    | ro   |
|                                 |                                                                                                    |      |

PARTICIPAR >

Obrigado pela tua inscrição!

Submete a autorização do Encarregado de Educação | Representante legal neste campo, para todos os menores do teu núcleo

Submete a autorização de todos os Participantes Não Associados neste campo (voluntários da cozinha, jovens que não estão inscritos no núcleo/ AJA, etc.).

Escrever o nome do(a) coordenador(a) que realizou a submissão das autorizações (que seja apenas um por núcleo a realizá-lo).

Submete o comprovativo de pagamento de todos os Não Associados. Inclui o pagamento da inscrição (29,50€) + o seguro (7€)

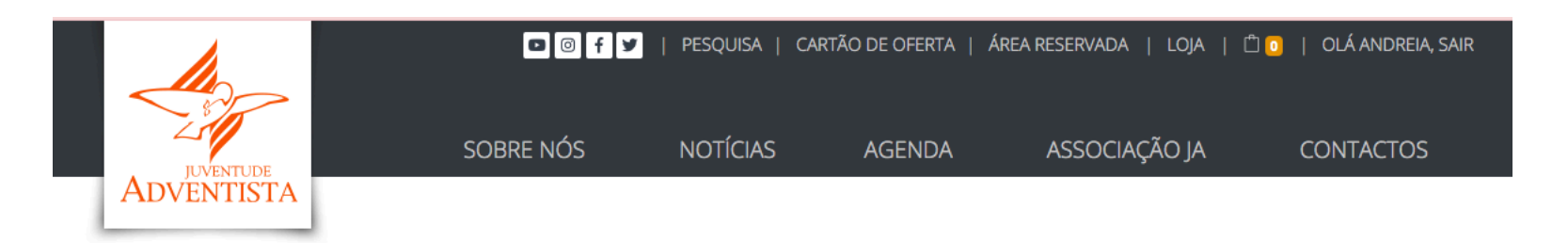

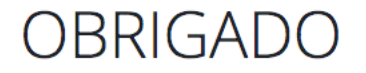

✓ A sua inscrição foi registada com sucesso €

Esta é a mensagem que surge depois de clicares em participar.

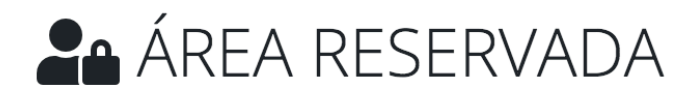

#### Olá Diana Ferreira. És sócio Sócio +

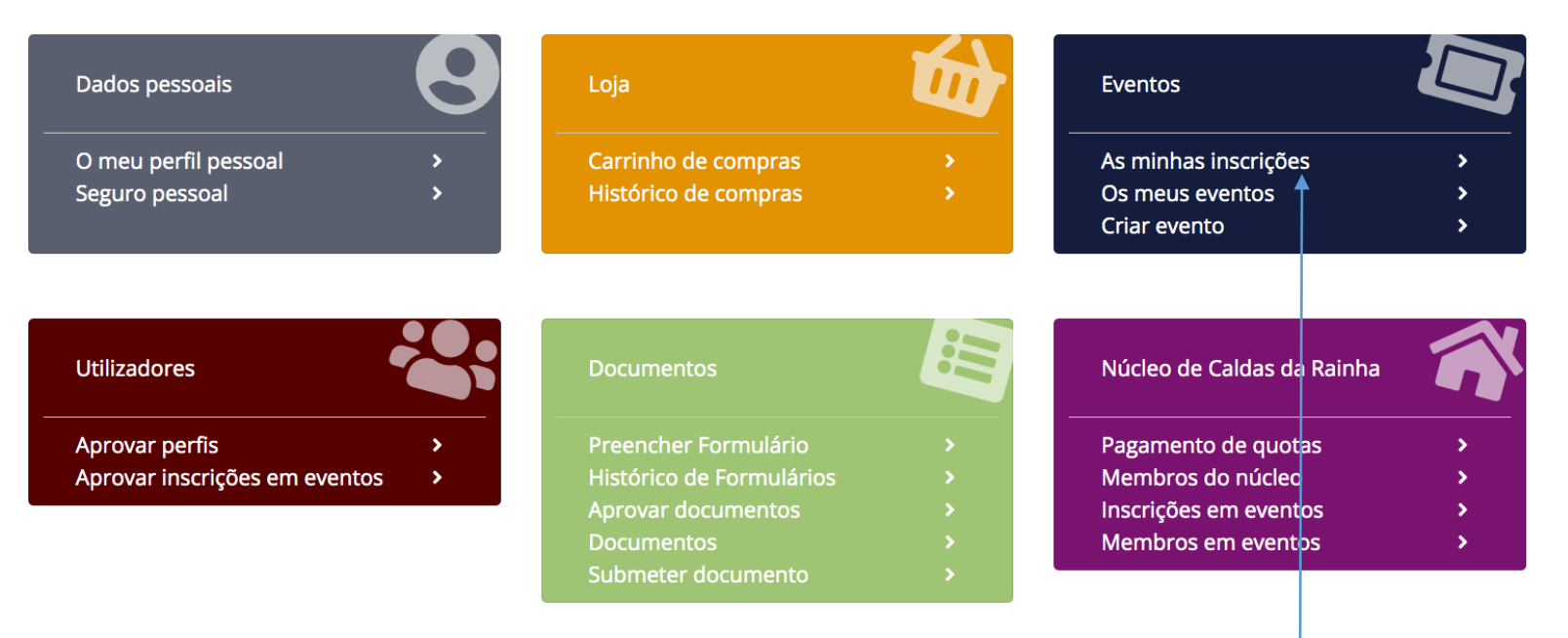

Regressa à tua Área Reservada e verifica se a tua inscrição já foi aprovada. Clica no campo Eventos e na linha: As minhas inscrições.

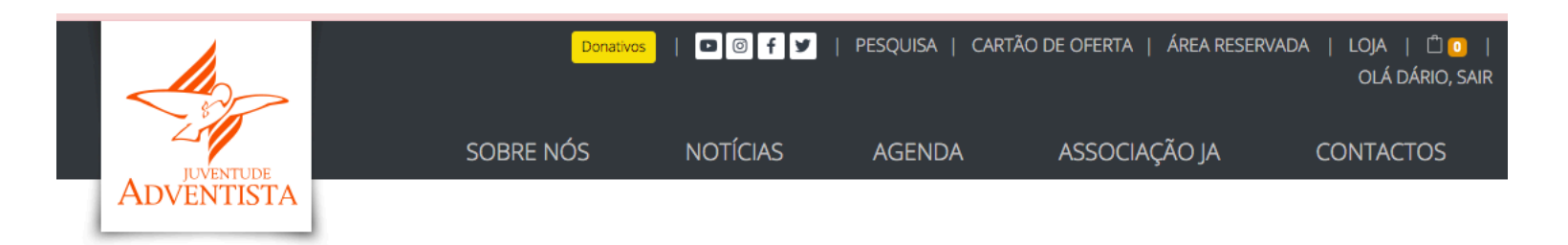

## **AS MINHAS INSCRIÇÕES EM EVENTOS**

| ACREG CENTRO - 14/04/2022 POR PAGAR                                                    | A informação for: <b>Por Pagar</b> , significa |
|----------------------------------------------------------------------------------------|------------------------------------------------|
| ACREG LISBOA E VALE DO TEJO - 14/04/2022 POR PAGAR                                     | que podes no imediato realizar o teu           |
| DIRIGENTES   STAFF   PARTICIPANTES NÃO ASSOCIADOS   ACREG NORTE - 14/04/2022 POR PAGAR | pagamento.                                     |
| REFEIÇÕES EXTRA STAFF - 25/02/2022 PAGO                                                |                                                |
|                                                                                        |                                                |

## **AS MINHAS INSCRIÇÕES EM EVENTOS**

| ACREG CENTRO - 14/04/2022 POR PAGAR                                                 |        |                                              |                               |
|-------------------------------------------------------------------------------------|--------|----------------------------------------------|-------------------------------|
| Respostas ao formulário de inscrição:                                               |        | Pagamento do evento:                         |                               |
| 1  Se és Associado (companheiro ou                                                  | Sim    | Preço total                                  | 19.5€                         |
| na cozinha do teu Núcleo, indica-o no campo                                         |        | Total pago                                   | 0.00 €                        |
| Comprovativo de Transferência EXTRA (Peserva                                        |        | Por pagar                                    | 19.5€                         |
| de Bungalow, Autocaravana, Caravana). IBAN<br>AJA: PT50001800035039832002004        |        | Efetuar pagamento:                           |                               |
| Indica-nos o nome do coordenador/a do teu                                           | Luís   | Podes pagar este evento até<br>Valor a pagar | é 10-04-2022 .                |
| núcleo que realizou a submissão das tuas<br>autorizações (Pastoral; Coordenação JA; | Miguel |                                              | •                             |
| Parental, etc.):                                                                    |        | O valor da prestação a pagar deve            | erá ser entre 5,00€ e 19,50€. |
| Informações adicionais:                                                             |        | Método de pagamento                          |                               |
|                                                                                     |        | Selecione uma opção                          | ~                             |
| Se tiveres um cartão de                                                             |        | Cartão de oferta (opcional)                  |                               |
| oferta (voucher JA), insere-o                                                       |        |                                              |                               |
| aqui                                                                                |        |                                              | EFETUAR PAGAMENTO             |
|                                                                                     |        |                                              |                               |
| ACREG LISBOA E VALE DO TEJO - 14/04/2022 POR PAGA                                   | IR     |                                              |                               |
| DIRIGENTES   STAFF   PARTICIPANTES NÃO ASSOCIA                                      |        | G NORTE - 14/04/2022 POR PAG                 | AR                            |
|                                                                                     |        |                                              |                               |

Inserir/ escrever o valor

1| Selecionar o método de pagamento (MBWAY ou Referência Multibanco). Se escolheres MBWAY, NÃO TE ESQUEÇAS DE ABRIR A TUA APP NO TELEMÓVEL E APROVAR A TRANSAÇÃO. Se não aprovares o pagamento no teu telemóvel (APP) poderás bloquear o sistema, se solicitares o pagamento várias vezes.

Efectua o pagamento.

### AREA RESERVADA

#### Olá Diana Ferreira. És sócio Sócio +

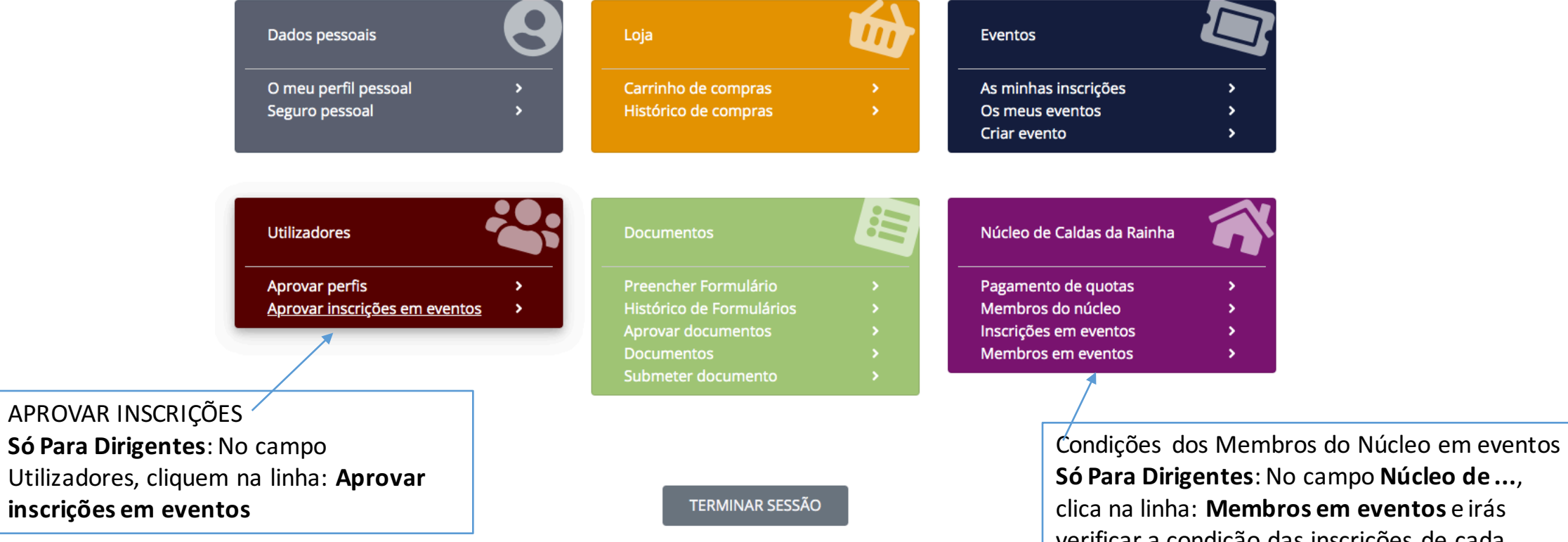

clica na linha: Membros em eventos e irás verificar a condição das inscrições de cada membro do teu núcelo nos eventos a decorrer.

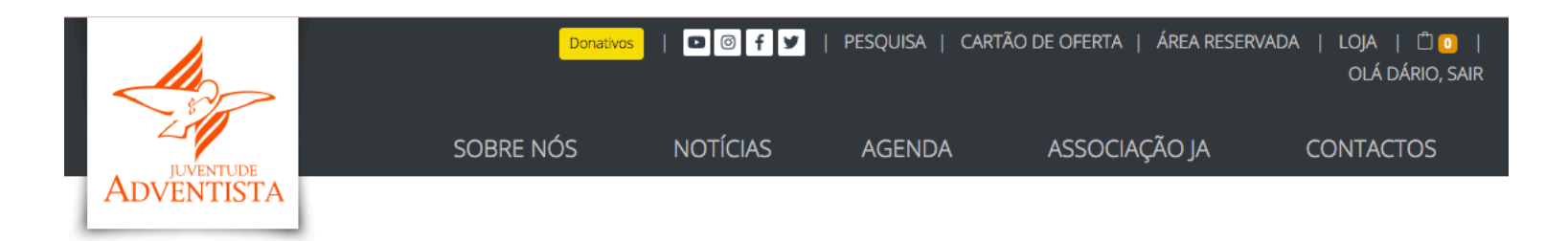

### RESPOSTA DE ALIN BARRETO

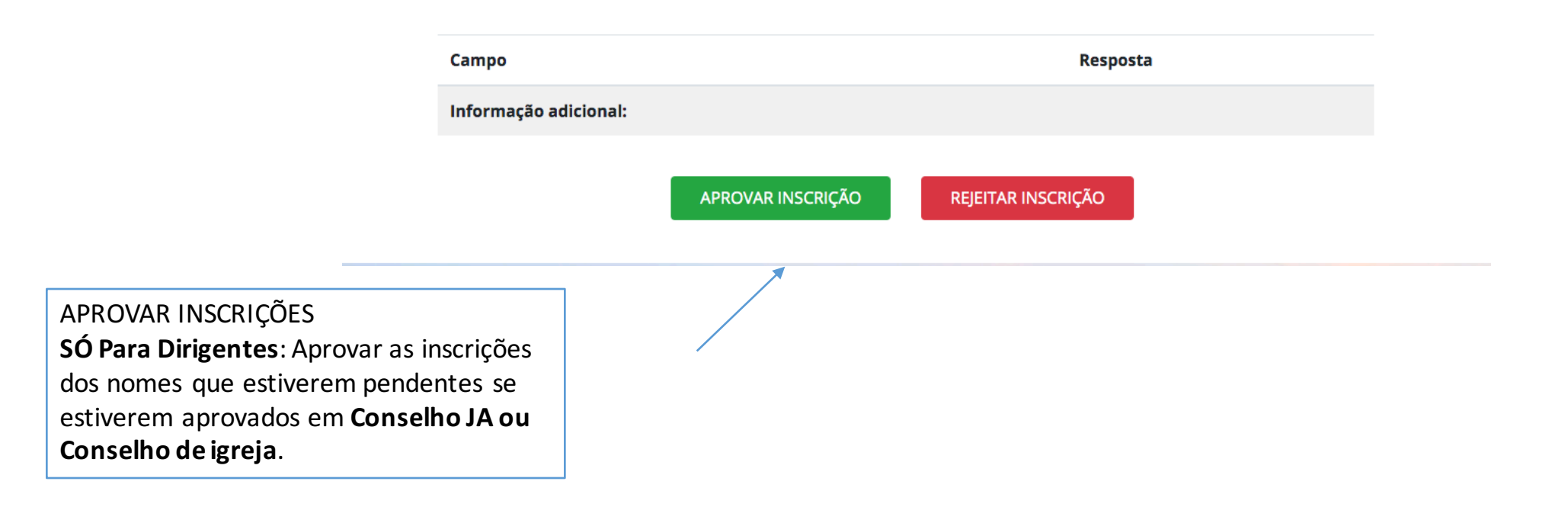

# **AS MINHAS INSCRIÇÕES EM EVENTOS**

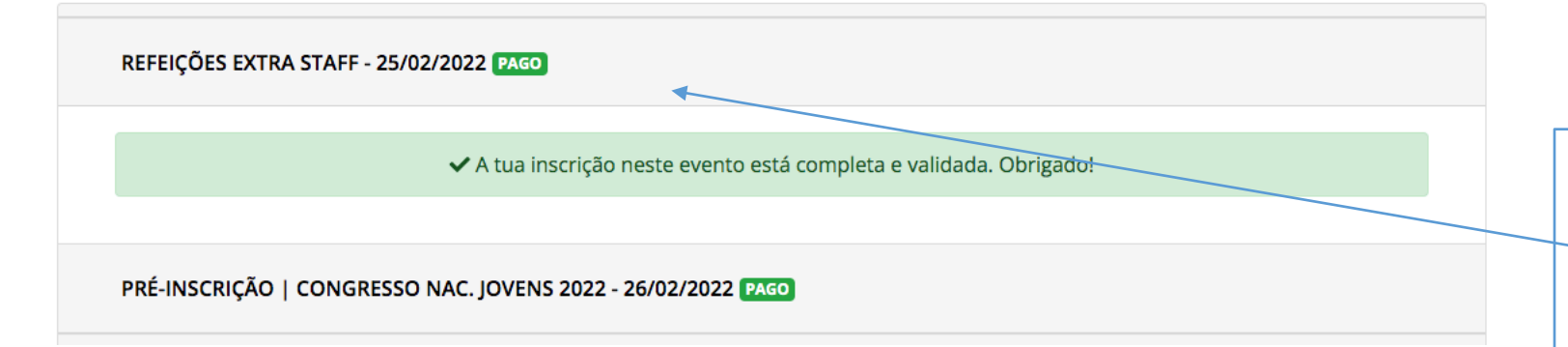

Depois do Pagamento efetuado, volta a entrar na tua Área Reservada, clica nas minhas Inscrições em Eventos e encontra o estado: Pago.

Está tudo ok, não precisas de te preocupar nem solicitar ajuda.

Se encontrares alguma problema reporta e solicita ajuda.